## 6a. Clarity Human Services - Manual Attendance

| 1 Navigate to <u>boston.cla</u> | arityhs.com/client                                                                 |
|---------------------------------|------------------------------------------------------------------------------------|
| 2 Click "Menu"                  |                                                                                    |
|                                 | Jen Flynn,<br>Screen Testing Only ~<br>Ø DASHBOARD Ø SEARCH ≡ CASELOAD & REFERRALS |
|                                 | Your recent client searches:                                                       |
| SEARCH                          | MoH Fake                                                                           |
|                                 | Boston Fake                                                                        |
|                                 | Brenda Fake                                                                        |
| 聞 Recover deleted data          | Clarity Fake                                                                       |
|                                 | Fake Fake                                                                          |
|                                 |                                                                                    |

Scribe

## Click "ATTENDANCE"

|         |                | ~         |            |   | Jen Fly<br>Screen<br>D 쇼 R |
|---------|----------------|-----------|------------|---|----------------------------|
| ADD CLI | င်္လာ<br>SETUP |           | REPORTS    | R |                            |
| SEAR    | ATTENDANCE     | MERGE     | DATA IMPOR | н |                            |
| iii Re  |                |           |            |   |                            |
|         | 1              | Fake Fake |            |   |                            |

| NDANCE                 |              |            |
|------------------------|--------------|------------|
|                        | Any category | 🗸 All Resu |
| Service Name           |              |            |
| Bed Night: Bed Night   |              |            |
| Chudu Bharran Caminan  |              |            |
| Clarify Human Services |              |            |

## **5** Click this image.

| ervice Name<br>ed Night: Bed Night |
|------------------------------------|
| ed Night: Bed Night                |
|                                    |
|                                    |
|                                    |
| an Services                        |
|                                    |
|                                    |
| an Services -                      |

## 6 Click "Add" **Jen Flynn,** Screen Testing Only ~ JF ⑦ DASHBOARD Ø SEARCH ≡ CASELOAD **Client Search** SEARCH Date of Birth Clients Name Last SSN 01/01/1985 0000 Fake, MoH Manual Scanned